# EHS Assistant: Chemical Inventory Users Guide

## Why Inventories Must Be Maintained

UI maintains an online chemical inventory system to facilitate federal and state regulatory reporting (ex. Department of Homeland Security; EPA Tier II, Right To Know, etc.). In addition, the system fulfills an agreement with local emergency response agencies, allowing them to access information regarding possible chemical hazards in cases of emergency. The online system that The University of Iowa uses is called EHS Assistant (EHSA).

# **General System Information**

- All chemicals and chemical products should be maintained in the inventory. Biological materials, radioactive materials and office supplies do not need to be maintained in the inventory.
- Accounts, buildings, rooms and user access must be added (and removed) by EHSA Administrative personnel.
- EHSA utilizes each person's own unique University of Iowa hawkID and password to log-in.

# Accessing the System

- 1. Go to the Ulowa Environmental Health and Safety Office website.
- 2. Click "Labs" or "Operations".
- 3. Click the link "EHS Assistant Login Page" under Guidelines & Manuals.
- 4. Fill in your hawkID and password.
- 5. Click "Login".
- 6. If you receive the message **"Authentication error- Unable to Bind User: Invalid Credentials"** you have likely entered either your username or password incorrectly. Both username and password are case sensitive.

If you receive the message **"Authentication error- Invalid Credentials"**, contact EHSA administrative personnel to have an account set up within EHSA. If you are certain you already have an account in EHSA, you may have entered an incorrect username and password. Make sure you aren't using old ChemTracker credentials or, if you work in the hospital or COM, make sure that you are using your University hawkID and password, <u>not</u> your hospital ID and password.

Note- messages from EHSA administrative personnel regarding the system will be displayed in the upper right corner of the log-in.

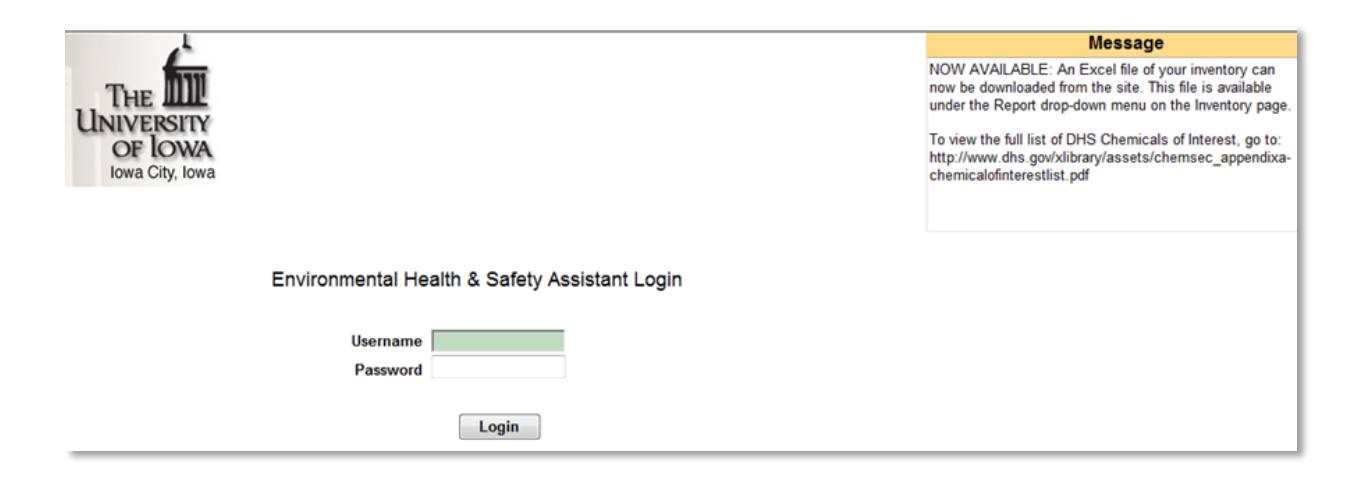

# Creating a Shortcut to the Log-in Page

It is recommended you create a shortcut to the log-in page on your desktop rather than a bookmark in your browser.

- 1. To create a shortcut, right-click on your mouse while on the log-in page, before logging-in.
- 2. Select "Create Shortcut" from the menu that appears. This will add a shortcut icon to your desktop. You can then access the website directly by clicking on that icon in the future.

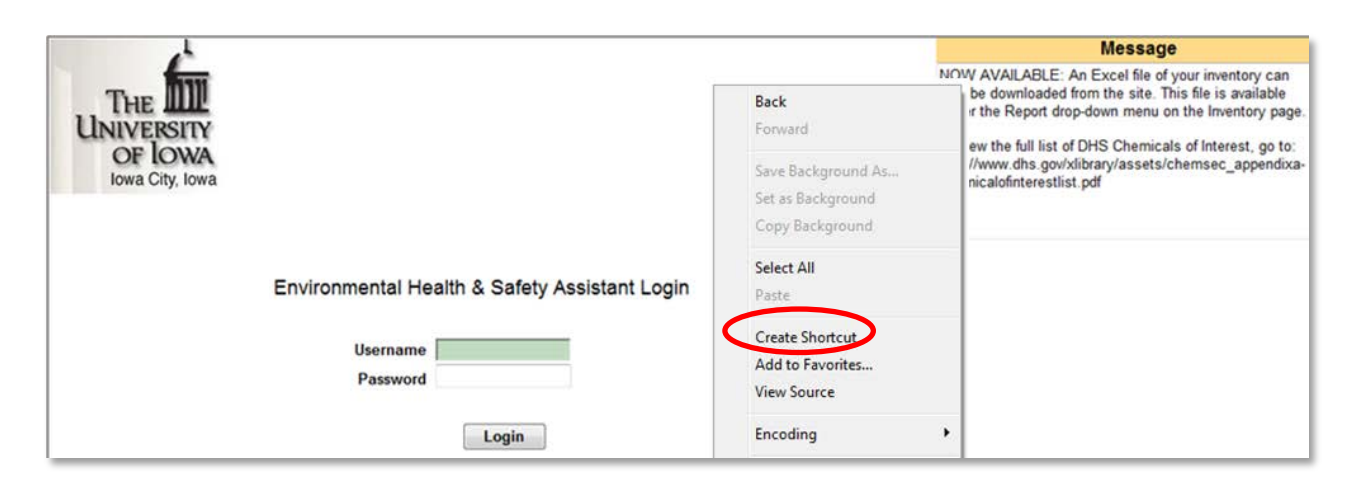

# List of PI's/Chemical Owners

Those who work for multiple PI's (also known as Chemical Owners) will see a list of names from which to choose. Those who work for only one PI will skip this step and go directly to the Main Page. Only those PI's to whom you have been authorized will appear in your list of options. For example, if you have been authorized to three PI's, the names of those three PI's will appear in your list but if you work for two PI's, only two PI's will appear in your list.

 Click on the PI (or Chemical Owner) name whose inventory you wish to view. You will be taken to the Main Page for the PI you selected.

| ABCD    | EFGHIJKLMNOPQF              | RSTUVWXY | Ζ |
|---------|-----------------------------|----------|---|
| DIVEABH | Divekar, Abhay              |          |   |
| DIXOBRA | Dixon, Bradley              |          |   |
| DODDHAR | Boddapsneni, Harsha Vardhan |          |   |
| DOEJOHN | Doe, John                   |          |   |
| DOMAFRE | Domann, Frederick           |          |   |

## The Main Page

Upon logging-in, and choosing a PI if applicable, you will be brought to the Main page.

- 1. To access the inventory, click "Inventory".
- 2. To access the 60-day chemical review statement, click "Chemical Review Statement".
  - The date of the last time your lab completed the Chemical Review Statement is displayed below the Statement link.
- 3. For those with multiple PI's, if you wish to return to your list of PI options, click "Choose PI".

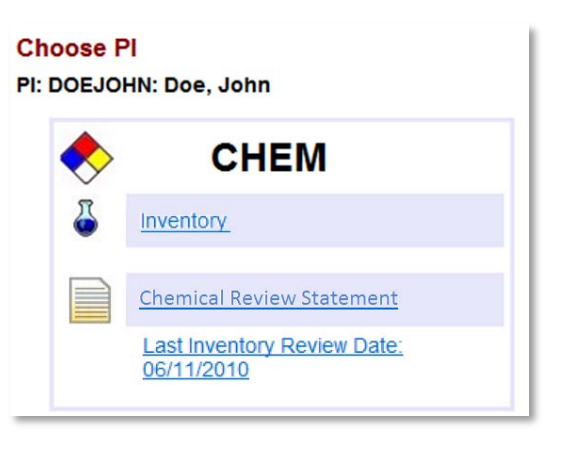

## **The Inventory Page**

From the Inventory Page you can sort, search and transfer your inventory, make simple edits to chemicals already saved in the inventory and access various reports.

| Main N    | ain Menu < BACK DOEJOHN Doe, John Log Off |           |                  |                                                     |               |            |                               |            |              |                  |
|-----------|-------------------------------------------|-----------|------------------|-----------------------------------------------------|---------------|------------|-------------------------------|------------|--------------|------------------|
| Curre     | ent Inve                                  | entory 🤇  | Dispos           | ed Inventory   Archived Inventory  Authorized       | Personnel     |            |                               |            |              |                  |
|           |                                           |           |                  |                                                     | Total #       | f of chemi | cals in current inventory: 20 |            |              |                  |
| Item      | s Rece                                    | ived/Ord  | lered Be         | etween                                              |               |            |                               |            |              |                  |
| Item      | s Rece                                    | ived/Orc  | lered or         | 1                                                   |               |            |                               |            |              |                  |
| All It    | tems                                      |           |                  |                                                     |               |            |                               |            |              |                  |
| Sho       | w me C                                    | Chemica   | s where          | 3                                                   |               |            |                               |            |              |                  |
| © Sho     | w Cher                                    | nicals by | Locati           | on                                                  |               |            |                               |            |              |                  |
| Sho       | w Cher                                    | nicals by | 1st Let          | ter                                                 |               |            |                               |            |              |                  |
| Sho       | w Cher                                    | nicals w  | ith Expi         | ration Dates                                        |               |            |                               |            |              |                  |
| Sno       | w Appe                                    | endix A ( | .nemica          | 115                                                 |               |            |                               |            |              |                  |
|           |                                           |           |                  |                                                     |               |            |                               |            |              |                  |
| Add Cr    | iemical                                   | Ira       | nster            | Sa                                                  | ave Changes   | Reports    | } <b>▼</b>                    |            |              |                  |
| Append    | dix A li                                  | sted Che  | micals           | are highlighted in Tan.                             |               |            |                               |            |              |                  |
| Display   | 50 🗸                                      | rows pe   | r page.          |                                                     |               |            |                               |            |              |                  |
|           |                                           |           | <u>Google</u>    | Chemical Description                                | Building Code | Room #     | Storage                       | Total      | Quantity per | Units            |
|           |                                           |           | MSDS             |                                                     |               |            | Location                      | Containers | Container    |                  |
| Highlight | Select                                    | Remove    | MSDS             | 5% ACETIC ACID                                      | EHS4          | 201        | flammables                    | 1          | 1            | Gallons : Liquid |
|           |                                           |           | Search           |                                                     |               |            | Cabinet- tests                | -          |              |                  |
| Highlight | Select                                    | Remove    | MSDS<br>Search   | 5)-PPERAZINE 1-(4-AMINO-6 EHS4 201 1 Pounds : Solid |               |            |                               |            |              |                  |
|           |                                           |           | <u>u u u u u</u> |                                                     |               |            |                               |            |              |                  |
| Highlight | Select                                    | Remove    | MSDS<br>Search   | acetone                                             | EHS4          | 200        | flammables cabinet            | 1          | 10           | Liters : Liquid  |
|           |                                           |           | _                |                                                     | 1             |            |                               |            |              |                  |

## **Conducting a Search**

Searches can be conducted based on chemical name, formula, location, CAS #, receipt date range, expiration date and others.

- 1. Click the radio button next to your search topic of interest.
- 2. Fill in the search criteria using the drop-down menus and type-able fields that appear.
  - Ex: chemicals with names starting with "amm"
- 3. Click "Show". The search results will appear below.

| Main Menu <                                                                                                    | BACK                                                                                                    | DOEJOHN Doe, Joh        | in                                          |               |
|----------------------------------------------------------------------------------------------------|----------------------------------------------------------------------------------------------------|-------------------------|---------------------------------------------|---------------|
| Current Inventor                                                                                                    | ry 🔘 Disposed Inventory                                                                                                    | Archived Inventory O Au | uthorized Personnel                         |               |
| <ul> <li>Items Received</li> <li>Items Received</li> <li>All Items</li> <li>Show me Chemica</li> <li>Show Chemica</li> <li>Show Chemica</li> <li>Show Chemica</li> <li>Show Chemica</li> <li>Show Chemica</li> </ul> | I/Ordered Between<br>I/Ordered on<br>nicals where<br>Is by Location<br>Is by 1st Letter<br>Is with Expiration Dates<br>x A Chemicals | Chemical Description -  | Total # of chemicals in current Starts with | inventory: 20 |

## **Sorting Inventory**

You may sort the inventory by clicking on any column heading.

- 1. To sort the entire inventory at once, first click "All Items".
- 2. Click the column heading by which you wish to sort the inventory. One click will sort items into ascending order. A second click will sort the list in reverse order.
  - Ex.: clicking the heading <u>Storage Location</u> will sort all the displayed chemicals in order from A-Z based on their listed storage location. A second click will sort it in Z-A order.

| Sho<br>Sho<br>Sho<br>Sho<br>Sho<br>Sho | is Rece<br>tems<br>w me (<br>w Cher<br>w Cher<br>w Cher<br>w Appe | ived/Ord<br>Chemica<br>nicals by<br>nicals by<br>nicals w<br>endix A ( | lered or<br>Is where<br>y Locati<br>y 1st Let<br>ith Expi<br>Chemica | e<br>on<br>ter<br>ration Dates<br>als |               |         |                           |                                   |                           |
|----------------------------------------|-------------------------------------------------------------------|------------------------------------------------------------------------|----------------------------------------------------------------------|---------------------------------------|---------------|---------|---------------------------|-----------------------------------|---------------------------|
| Add Cl                                 | nemical<br>dix A li                                               | Tra                                                                    | nsfer                                                                | are highlighted in Tan.               | ave Changes   | Reports | Ş                         | •                                 | •                         |
| Display                                | 50 -                                                              | rows pe                                                                | er page.                                                             |                                       |               |         |                           |                                   |                           |
|                                        |                                                                   |                                                                        | Google<br>MSDS                                                       | Chemical Description                  | Building Code | Room #  | Storage<br>Location       | <u>Total</u><br><u>Containers</u> | Quantity per<br>Container |
| Highlight                              | Select                                                            | Remove                                                                 | MSDS<br>Search                                                       | distilled water                       | EHS4          | 200     | nalgene by sink           | 1                                 | 5                         |
| Highlight                              | Select                                                            | Remove                                                                 | MSDS<br>Search                                                       | 5% ACETIC ACID                        | EHS4          | 201     | flammables cabinet- tests | 1                                 | 1                         |

# Editing from the Inventory Page

Three values may be changed on the Inventory Page for items already in the inventory- Total Containers, Quantity per Container and Units.

- 1. Make the necessary changes in the appropriate fields, either by typing in the new value or by using the drop-down menu.
- 2. Click "Save Changes".

Note- You may make multiple changes before clicking "Save Changes" but you <u>must</u> save your changes before moving to another screen or your changes will be lost.

| are highlighted in Tan. | ave Changes   | Report | S                         | •                          | ]                         |                   |
|-------------------------|---------------|--------|---------------------------|----------------------------|---------------------------|-------------------|
| Chemical Description    | Building Code | Room # | Storage<br>Location       | <u>Total</u><br>Containers | Quantity per<br>Container | Units             |
| distilled water         | EHS4          | 200    | nalgene by sink           | 1                          | 5                         | Liters : Liquid 🗸 |
| 5% ACETIC ACID          | EHS4          | 201    | flammables cabinet- tests | 1                          | 1                         | Gallons : Liquid  |
| methanol                | EHS4          | 200    | flammables cabinet        | 1                          | 20                        | Liters : Liquid 🗸 |

## **Inventory Reports**

The system provides a means of downloading your inventory into both Excel and PDF formats. Seven different reports are available.

- 1. Click on the report of interest from the drop-down menu.
- 2. Depending on your computer and/or browser's security settings, you may need to disable your browser's pop-up blocker or permit downloads.
- 3. Your report will open automatically in Adobe or Excel.

| Add Cl                                              | Add Chemical Transfer Save ChangesReports |         |                |                              |               | s 🔻                              |                                                                                   |                            |                           |
|-----------------------------------------------------|-------------------------------------------|---------|----------------|------------------------------|---------------|----------------------------------|-----------------------------------------------------------------------------------|----------------------------|---------------------------|
| Appendix A listed Chemicals are highlighted in Tan. |                                           |         |                |                              |               |                                  |                                                                                   |                            |                           |
| Display                                             | 50 •                                      | rows pe | er page.       |                              |               | Chemica                          | Catalog Fact Sheet Highlighted Chemic                                             |                            |                           |
|                                                     |                                           |         | Google<br>MSDS | Chemical Description         | Building Code | Chemical<br>Chemical<br>Chemical | Inventory Audit<br>Inventory- Alphabetically<br>Inventory- Alphabetically by Room | <u>Total</u><br>Containers | Quantity per<br>Container |
| <u>Highlight</u>                                    | Select                                    | Remove  | MSDS<br>Search | 5% ACETIC ACID               | EHS4          | Chemical<br>Chemical             | Inventory- Alphabetically by Storage Lo<br>Inventory- Expiration Dates            | 1                          | 1                         |
| Highlight                                           | Select                                    | Remove  | MSDS<br>Search | (RS)-PIPERAZINE 1-(4-AMINO-6 | EHS4          | 201                              |                                                                                   | 1                          | 1                         |

# **MSDS Access**

The EHSA system provides access to MSDS's for the chemicals in your inventory. The system will conduct a Google search for MSDS's based on the chemical description and vendor listed for any particular chemical.

|           |        |        | Google<br>MSDS | Chemical Description |
|-----------|--------|--------|----------------|----------------------|
| Highlight | Select | Remove | MSDS<br>Search | distilled water      |
| Highlight | Select | Remove | MSDS<br>Search | 5% ACETIC ACID       |
| Highlight | Select | Remove | MSDS<br>Search | methanol             |

- 1. Click "MSDS Search".
- 2. A new window will open, displaying the Google search results.

Note- alternate MSDS location information can be stored in an individual chemical's "Supplemental Chemical Information" on the Add/Edit page.

# Adding a Chemical

Anytime you purchase a chemical or take possession of a chemical from another lab, you need to add it into the inventory.

- 1. On the Inventory page, click "Add Chemical". You will be taken to the Add page.
- Fields in the pink box are required and must be completed. All other fields (those in gray) are optional but we encourage you to fill in as much information as possible. Please enter the CAS # whenever possible.

| 4 | Add Chemical Transfer<br>Appendix A listed Chemicals are highlighted |
|---|----------------------------------------------------------------------|
|   | Display 50 ▼ rows per page.                                          |

| Adding Chemical                                      |                            |
|------------------------------------------------------|----------------------------|
| Search Catalog Not In Catalog Inventory # 0127107    | Additional CAS Numbers     |
| Search By Chemical Description                       | Cas # Chemical Description |
| Required Fields                                      |                            |
| Chemical Description 0 CAS #                         |                            |
| Total Containers Quantity per Container Units        |                            |
| Physical State                                       |                            |
| Building Name 🧳 last                                 |                            |
| Room #                                               |                            |
| Supplemental Chemical Information Vendor Information |                            |
| Type of Container No Selection Vendor                |                            |
| Storage Location 0 last PO #                         |                            |
| MAX On Hand Lot #                                    |                            |
| Chemical Formula Catalog # 🚺                         |                            |
| Molecular Weight Order Date                          |                            |
| MSDS URL Find MSDS online Receipt Date 3/14/2012     |                            |
| last Open Date 🔻                                     |                            |
| View MSDS Expiration Date                            |                            |
| Contact Information/Comments                         |                            |
| Contact () last Contact's Phone                      |                            |
| Contact E-Mail                                       |                            |
| Comments                                             |                            |
| *                                                    |                            |

Note- on the Add page, clicking on any information *v* button will provide you with a menu of saved information.

Note- EHSA is equipped with a catalog of thousands of common chemicals and chemical products. By using the chemical catalog, many fields can be auto-filled for you. An auto-search of the catalog can be

accessed at the top of the page, or a detailed search can be accessed by clicking the *v* next to the Chemical Description or CAS# fields.

- 3. To search the chemical catalog, begin typing the name of the chemical in the "Search By Chemical Description" field or the CAS# in the "Search By CAS#" field at the top of the page.
- 4. A drop-down list of matching chemicals will be displayed.
- 5. Click on the appropriate chemical listing. The chemical description and any other saved information regarding that chemical will be inputted into the corresponding fields.
  - If the chemical you wish to enter is not in the chemical catalog, click "Not in Catalog" and then type in the necessary information by hand.

|                                |                               | Adding                                       | Chemical  |                |        |     |              |  |
|--------------------------------|-------------------------------|----------------------------------------------|-----------|----------------|--------|-----|--------------|--|
| 🖲 Search Catalog 🔘 Not In Cata | log                           | Inventory # 0127711                          |           |                | Add CA | S # |              |  |
| Search by CAS #                |                               |                                              |           |                |        |     |              |  |
| Search By Chemical Description | cyanom                        |                                              |           |                |        |     | <u>Cas #</u> |  |
| Required Fields                |                               |                                              | Cancel    |                |        |     |              |  |
| Chemical Description           | CAS #                         | Chemical Description                         | Catalog # | Vendor         |        |     |              |  |
| Total Con                      | 75-05-8                       | OVANON TETLANE                               |           | Sigma-Aldrich  |        |     |              |  |
|                                | 75-05-8                       | CYANOMETHANE                                 |           | Dupont         |        |     |              |  |
| Physical State                 | 75-05-8<br>75-05-8<br>75-05-8 | CYANOMETHANE<br>CYANOMETHANE<br>CYANOMETHANE |           | Sigma-Aldrich  |        |     |              |  |
| Building Name                  | 107-16-4                      | CYANOMETHANOL                                |           | orgina i hanon |        |     |              |  |
| Room #                         |                               |                                              |           |                |        |     |              |  |
| Supplemental Chemical Inforr   | mation                        | Vendor Inform                                | nation    |                |        |     |              |  |
| Type of Container No Selec     | tion                          | <ul> <li>Vendor</li> </ul>                   |           | 0              |        |     |              |  |

- 6. Once you select Units from the drop-down menu, the appropriate physical state will also be filled into the Physical State field.
- 7. For the Building Name and Room # fields, you must click the *O* next to the Building field.
- 8. A menu of authorized rooms will appear. Click "Select" for the room where the chemical will be stored. The building and room will then be automatically filled into the Bldg/Room fields on the Add page.
  - If the needed room is not displayed in the list then that room has not yet been authorized to your account. Contact an EHSA administrator to have the room added to your account.

| Pick a lab I<br>or | inked to the PI<br>Pick from All Labs | Search Type                                 |   |          |               |
|--------------------|---------------------------------------|---------------------------------------------|---|----------|---------------|
| Location           |                                       | ✓ Starts with ▼                             | 3 |          |               |
|                    | Location                              | Building Name                               |   | Lab/Room | Permit Number |
| Select             | EHS4:200                              | Environmental Health and Safety Office No.4 |   | 200      | C-DOEJOHN     |
| Select             | EHS4:201                              | Environmental Health and Safety Office No.4 |   | 201      | C-DOEJOHN     |
| Select             | EHS4:202                              | Environmental Health and Safety Office No.4 |   | 202      | C-DOEJOHN     |

- 9. Continue to fill in as many of the remaining fields as possible.
- 10. When you are finished entering data, click "Save/Return" or "Save & Add Another Chemical". Or, if necessary for whatever reason, click "Cancel".

| Contact E-Mail |                                        |
|----------------|----------------------------------------|
| Comments       | A                                      |
|                | v.                                     |
|                |                                        |
|                |                                        |
|                |                                        |
| Save & A       | dd Another Chemical Save/Return Cancel |

11. If you indicated you have multiple units of the same item (for example, two 4-Liter bottles of acetic acid), the system will ask you if you wish to have the items displayed individually or collectively.

| You have entered "2" for # of   | Units.                                      |
|---------------------------------|---------------------------------------------|
| Hit the "Yes" button if you wo  | JId like to add 2 separate inventory items. |
| Hit the "No" button to enter ju | st one inventory item.                      |
| Yes                             | No                                          |

## **Detailed Chemical Search**

A more detailed chemical search page can be accessed by clicking the *v* next to "Chemical Description" or next to "CAS #". You will be taken to the Chemical Catalog detailed search page.

- 1. Click the radio button next to the search topic of interest and, if applicable, select the appropriate item from the drop-down menus. If needed, type in what you wish to find.
- 2. Click "Show".
- 3. You may sort results by clicking on the column headings of the results.
- 4. Click on the appropriate chemical listing and the system will fill the information into the corresponding fields back on the Add Chemical screen.

| Chemical Catalog                                                                                                    |                                                                                     |                                                       |                                                                    |                         |
|----------------------------------------------------------------------------------------------------|-------------------------------------------------------------------------------------|-------------------------------------------------------|--------------------------------------------------------------------|-------------------------|
| Show me Chemicals where V<br>how me Chemicals where<br>Show me Chemicals that are<br>Show me Chemicals that are<br>Show me Chemical Description | Vendor is No Sel<br>Chemical Descripti<br>e in my "Personal Ca<br>Appendix A Listed | ection<br>on ▼ Starts with<br>atalog" (previously red | • cyanom<br>ceived)                                                | Show                    |
| 6 Found                                                                                                    | . Click the Chemical                                                                | 's CAS# or Description                                | n to select it.                                                    |                         |
| CAS # Chemical Description                                                                                                    | <u>Catalog #</u>                                                                    | <u>Expir</u><br><u>Vendor Per</u><br>(mon             | <u>ation</u> <u>Molecular</u><br><u>iod Weight</u><br><u>(ths)</u> | <u>Chemical Formula</u> |
| 75-05-8 CYANOMETHANE                                                                                                    |                                                                                     | Sigma-Aldrich                                         | 41.05000                                                           | C2H3N                   |
| 75-05-8 CYANOMETHANE                                                                                                    |                                                                                     | Dupont                                                | 41.05000                                                           | C2H3N                   |
| 75-05-8 CYANOMETHANE                                                                                                    |                                                                                     |                                                       | 41.05000                                                           | C2H3N                   |

## **Deleting Chemicals**

- 1. On the Inventory page, click "Remove" in the row of the item you wish to discard.
- You will be asked the reason for deletion. Select a reason from the drop-down menu.
- 3. Click "Ok".

# Reactivating Deleted Chemicals

You may re-activate chemicals you have previously deleted from the inventory.

- On the Inventory page, click the radio button by "Disposed Inventory".
- 2. Click "Activate" by the chemical you wish to restore into the current inventory.
- Disposed inventory will be archived periodically. The archived inventory may be viewed by clicking "Archived Inventory".

| Display          | 50 -   | rows pe | er page.       |                      |
|------------------|--------|---------|----------------|----------------------|
|                  |        |         | Google<br>MSDS | Chemical Description |
| <u>Highlight</u> | Select | Remove  | MSDS<br>Search | distilled water      |
| Highlight        | Select | Remove  | MSDS<br>Search | 5% ACETIC ACID       |

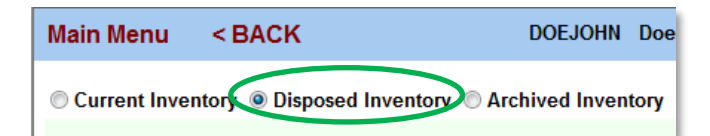

| Add Chemical Transfer |          |                             |                |                    |
|-----------------------|----------|-----------------------------|----------------|--------------------|
| Appen                 | dix A li | sted Chemicals are highligh | ted in Ta      | an.                |
| Display               | 50 -     | rows per page.              |                |                    |
|                       |          |                             | Google<br>MSDS | <u>Ch</u>          |
| Highlight             | Select   | Activate                    | MSDS<br>Search | acetone            |
| Highlight             | Selec    | Activate                    | MSDS<br>Search | ammonium hydroxide |

## **Combining Inventories**

 Those working with multiple Pl's may combine inventories by clicking "Authorized Personnel".

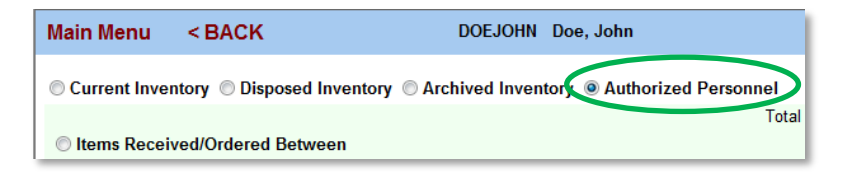

# **Transferring Chemicals**

1. To transfer chemicals between rooms, bring up the inventory of the room you wish to transfer **from** by clicking the radio button next to "Show Chemicals by Location" and selecting the appropriate room from the drop-down menu that appears.

| O All Items                                                                                                    |                                                       |
|----------------------------------------------------------------------------------------------------|-------------------------------------------------------|
| <ul> <li>Show me Chemicals where</li> <li>Show Chemicals by Location</li> <li>Show Chemicals by 1st Letter</li> <li>Show Chemicals with Expiration Dates</li> </ul> | No Selection Show                                     |
| Show Appendix A Chemicals                                                                                                    | Environmental Health and Safety Office No.4 : 202 (5) |
| Add Chemical Transfer                                                                                                    | Save ChangesReports                                   |

- 2. Once the inventory appears below, click "Transfer".
- 3. A transfer box will appear. Click the 🕖.
- 4. A list of approved rooms will appear. Chose the room to which you wish to move the chemical(s). The room will then be filled into the field for you. If the room into which you wish to move the chemicals does not appear in the list of approved rooms that indicates your account has not been authorized for that particular room. Contact an EHSA administrator to have the room added to your list of locations.
- 5. Click the appropriate radio box to indicate whether you wish to transfer only the selected chemical (highlighted in green) or all chemicals from the original room to the other room.
- 6. Click "Ok".

| Ourrent Inventor     | ry   Disposed Inventory  Archived Inventory  Authorized Personnel                                             |
|----------------------|----------------------------------------------------------------------------------------------------|
|                      | Total # of chemicals in current inventory: 20                                                                 |
| Items Received       | /Ordered Between                                                                                              |
| Items Received       | Ordered on                                                                                                    |
| All Items            | Transfer From:                                                                                                |
| Show me Chen         | Lab EHS4:201 Environmental Health and Safety Office No.4: 201                                                 |
| Show Chemica         |                                                                                                    |
| Show Chemica         |                                                                                                    |
| Show Chemica         | Transfer To:                                                                                                  |
| Show Appendix        |                                                                                                    |
|                      |                                                                                                    |
| Add Chemical         | Transfer Selected Inventory Record Only                                                                       |
| Appendix A listed    | Transfer All                                                                                                  |
| Display 50 🔻 rov     | Records with                                                                                                  |
|                      | Lab Ok Cancel Total<br>(Environmental Oc Containers                                                           |
| Highlight Select Rem | MSDS<br>Search         5% ACETIC ACID         EHS4         201         flammables<br>cabinet- tests         1 |

# 60-Day Signature

Every 60 days you will be asked to verify the content of your lab's chemical inventory to facilitate Department of Homeland Security reporting requirements.

- 1. After making any needed updates to the inventory, on the Main page, click "Chemical Review Statement".
- 2. The name of the PI (or Chemical Owner) should be displayed in the "Inventory Reviewed By" field.

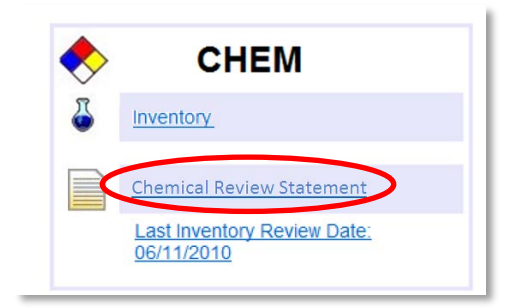

Note- Although someone other than the PI may be completing the update and review of the inventory, those users authorized to update the inventory are acting as proxies for the PI and the PI remains the ultimately responsible party.

- 3. Click the drop-down button on the Date field to select the appropriate date.
- 4. Click "Submit".

| Chemical Review Statement                                                                                                    |
|----------------------------------------------------------------------------------------------------|
| The Inventory for the Chemical Owner/PI listed below has been updated as required,<br>to meet UI regulatory and emergency response needs. |
| Inventory Reviewed By Doe, John<br>Date 12/14/2011                                                                                        |
| Submit Cancel                                                                                                    |

# Logging-out

1. When you are finished in the program, click "Log Off".

| Log Off               | Doe. John | Log Off |
|-----------------------|-----------|---------|
| ourrent inventory: 19 | CHEM      |         |
| current inventory. 15 |           |         |

## **Frequently Asked Questions**

- Can I use EHSA on a Mac computer?
  - Yes, EHSA works on both PC's and Mac's.
- Can I use EHSA on browsers other than Internet Explorer?
  - Yes, EHSA also works on Firefox, Safari and Chrome.
- Can I access EHSA off-campus?
  - If you have been authorized to remote log-in to a campus computer, you can access EHSA while off campus; otherwise you cannot access EHSA off-campus.
- <u>I bookmarked the Log-in website in my browser. Now I see a message about restarting the</u> application. What do I do?
  - This happens because the inventory system is accessed through an Internet browser but is not actually an Internet website.
    - Click "Restart the application" to access the log-in page.
    - To avoid seeing this message in the future, create a shortcut on your desktop rather than a bookmark/favorite in your browser.
- Are read-only accounts available?
  - Yes, read-only accounts can be created at the request of the PI/Chemical Owner.
- Our lab has made significant changes to our inventory. Is there a faster way to update our inventory in EHSA?

- You may send an Excel file of your inventory to EHSA administrative personnel for uploading into EHSA. Excel files can be uploaded to completely replace or add onto the inventory already in EHSA.
- If you have an inventory already in EHSA, it is recommended that you download your current inventory via the report feature. Make all changes to that downloaded Excel and then send a copy of that Excel to EHSA administrative personnel to have it uploaded. This will preserve as much information as possible without requiring you to re-type in the information.
- If you are new to EHSA, contact EHSA administrative personnel to obtain the proper Excel template.
- My lab has moved. How do I get the pre-saved building/rooms in our account changed?
  - The EHSA administrators must make this change. Send them an e-mail that lists the name of your PI and what new buildings and rooms you need added to your account.
  - You may also request that the administrators transfer your inventory in bulk to the new rooms.
- Who can access my EHSA inventory?
  - Pl's or Chemical Owners are automatically given access to their own inventory.
  - Personnel within a PI's lab may be granted access to the inventory account upon request, with permission from the PI.
  - Users may be added or removed at any time.
  - Access must be set-up by the EHSA administrators. To request access, e-mail the name of the person needing access, the type of access needed (modify-rights or read-only) and the Pl's inventory to which they need access to the EHSA administrators.
  - In addition, Coralville and Iowa City first-responders have read-only access to inventories for emergency situations.
- How do I add or remove people who have access to my inventory?
  - Chemical Owners/PI's should contact EHSA administrative personnel to request access for new employees or to have departed employees removed from their account.
  - Each PI or Chemical Owner should periodically check to see if the list of workers associated with them in the ESHA database is accurate.
- How can I ensure good quality inventory data?
  - When adding a chemical, use the chemical catalog to select a chemical name whenever possible. This will minimize data entry spelling errors and duplicate entries and allow for easier searches.
  - Enter a CAS# whenever possible.
  - Fill in as many information fields as possible.
  - If you cannot find the chemical you wish to enter in the chemical catalog, please e-mail an EHSA administrator so that the chemical can be added into the catalog. In your e-mail, please include the chemical/product name and the CAS# (or the vendor, if it is a product).
- I cannot find the chemical I wish to enter in the chemical catalog. What should I do?
  - Please e-mail an EHSA administrator the chemical/product name and the CAS# (or the vendor, if it is a product). They will add the chemical into the catalog.
- My inventory quantities change all the time. What quantities do I enter?
  - You may enter the volume of the full original container even if partially used.

- Ex: A 500-g bottle of NaCl may be listed as 500-g even if there are only 478-g (or 203-g, etc.) in the bottle.
- You may enter a constant-stock volume.
  - Ex: If your lab uses 6 containers of ether every month, you can keep a standard entry of 6 containers in your inventory. You do not need to add and subtract every bottle as they are purchased and used.
  - If there is a significant change in your constant-stock quantity, up or down, put that change into the inventory.
- For tanks and other large chemical storage containers, contact Laurie Taylor (5-8031) or Rick Byrum (5-9379) regarding inventory quantities.
- How do I comply with the bimonthly requests from EHS to update my chemical inventory for DHS
   <u>COI purposes?</u>
  - After making any necessary changes to your inventory, select the "Chemical Review Statement" link from the EHSA main menu. Provide the appropriate information and click the Submit button to complete the update.
- <u>How do I enter kits into the inventory?</u>
  - Kits with hazardous components should be listed by components. The kit packaging will list the mass and/or volumes of each component.
- How do I calculate the volume of my compressed gas tank?
  - Volumes of cylinders may be found at the supplier's website. Praxair is currently the campus supplier of gas cylinders. Their website for cylinder specifications is: http://www.praxairdirect.com/Gases/10152 10051 11508 -1 11502 11502 image 0
  - All gases must be listed in units of cubic feet, liters or pounds.
- Who do I contact with questions about EHS Assistant?
  - Contact the EHSA administrators for assistance.
    - Rachelle Justice (<u>rachelle-justice@uiowa.edu</u>; 3-4692) can assist with general ESHA issues as well as provide support for research areas.
    - Laurie Taylor (<u>laurie-taylor@uiowa.edu</u>; 5-8031) can assist with DHS COI and DNR Tier II chemical tracking issues as well as provide support for non-research areas.
- What needs to be included in the chemical inventory?
  - All hazardous chemicals, as defined by federal regulations, need to be included in the inventory.
  - A general rule of thumb is that if it has an MSDS, it needs to go into the inventory.

| Examples of Items Required to be in the | Examples of Items Not Required to be in the                 |  |
|-----------------------------------------|-------------------------------------------------------------|--|
| Inventory:                              | Inventory:                                                  |  |
| Flammable/Combustible liquids           | <ul> <li>Reagent working solutions that are used</li> </ul> |  |
| Flammable solids                        | within 1-2 days                                             |  |
| Compressed gas cylinders (including     | Radioactive materials                                       |  |
| compressed air)                         | Biological materials                                        |  |
| Controlled substances                   | Non-hazardous buffers                                       |  |
| Corrosives                              | Growth media                                                |  |
| • DHS chemicals of interest (COI)       | Enzyme preparations                                         |  |
| Diesel fuel                             | <ul> <li>Office supplies (markers, paper, etc.)</li> </ul>  |  |
| Toxic or poisonous chemicals            | <ul> <li>Lab supplies (gloves, Kim wipes, etc.)</li> </ul>  |  |

| Liquefied gases                |  |
|--------------------------------|--|
| Liquelleu gases                |  |
| Gasoline and Kerosene          |  |
| Lubricants                     |  |
| Paints                         |  |
| • Oil                          |  |
| Reactive or unstable materials |  |
| Refrigerants                   |  |
| Solid chemical reagents        |  |
| Solvents                       |  |
| Scintillation fluids           |  |
| Tier II reportable chemicals   |  |
|                                |  |